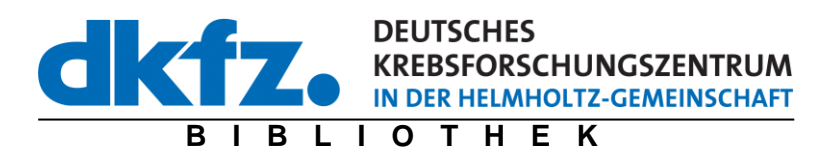

# Kurzanleitung zur Eingabe von Publikationen in die neue Publikationsdatenbank des DKFZ

Betreuerin der Publikationsdatenbank:

I. Lippert

Kontakt:

I. Lippert A. Heppert D. Sitek Deutsches Krebsforschungszentrum Bibliothek (W510)

Im Neuenheimer Feld 280 D-69120 Heidelberg Tel.: +49 (0)6221/42-36 61 Fax: +49 (0)6221/42-36 68 E-Mail: d.sitek@dkfz.de

# Inhalt

| Allgemeine Informationen                                           | 3  |
|--------------------------------------------------------------------|----|
| Unterstützung durch die Bibliothek                                 | 3  |
| Editoren                                                           | 3  |
| Kontrolle der bereits für Ihre Abteilung vorhandenen Publikationen | 3  |
| Eingabe von Publikationen                                          | 5  |
| Eingabe von Zeitschriftenartikeln                                  | 6  |
| Bearbeiten eines Datensatzes                                       | 8  |
| Eingabe von Dissertationen                                         | 10 |

# **Allgemeine Informationen**

### Unterstützung durch die Bibliothek

• Sollten Sie Probleme oder Fragen haben, dann kontaktieren Sie uns bitte. Ansprechpartnerin ist Frau Iris Lippert, i.lippert@dkfz.de, Tel. 3665 oder Frau Andrea Heppert, a.heppert@dkfz.de, Tel. 3669.

### Editoren

• Prinzipiell kann jede Person mit einem DKFZ-Login Publikationen eingeben. Es besteht die Möglichkeit, einen "Editor" für Ihre Abteilung zu bestimmen, der die Eintragungen für seine Abteilung überprüft, bevor sie an die Bibliothek weitergleitet werden:

| Workflow <u>ohne</u> Abteilungseditor Workflow <u>mit</u> Abteilungseditor                                                                                                    |                                                                                                    |
|----------------------------------------------------------------------------------------------------|----------------------------------------------------------------------------------------------------|
| Workflow ohne Abteilungseditor<br>Eingabe durch Abteilungsmitarbeiter*in<br>(jede Person mit DKFZ-Login ist berechtigt)<br>Freigabe und damit Weiterleitung an die<br>Bibliothek für die redaktionelle Bearbeitung | Workflow mit Abteilungseditor         Eingabe durch Abteilungsmitarbeiter*in         (jede Person mit DKFZ-Login ist berechtigt)         U         Weiterleitung an den Abteilungseditor         U         Kontrolle durch den Editor |
|                                                                                                    | Freigabe und damit Weiterleitung an die<br>Bibliothek für die redaktionelle Bearbeitung                                                                                                    |

- Editoren müssen durch die Bibliothek eingetragen werden. Wenn Sie dies wünschen, senden Sie uns bitte eine E-Mail mit dem Namen und der E-Mail-Adresse der entsprechenden Person.
- Wenn es für eine Abteilung einen Editor gibt, muss sichergestellt sein, dass dieser die Publikationen freigibt. Erst dann werden sie an die Bibliothek weitergeleitet!

# Kontrolle der bereits für Ihre Abteilung vorhandenen Publikationen

• Klicken Sie auf den Link des entsprechenden Jahres:

https://info.dkfz-heidelberg.de/zbi/AllPubs2024Eval.htm

• Durch Anklicken Ihrer Abteilungsnummer erhalten Sie eine Trefferliste der Veröffentlichungen des entsprechenden Jahres Ihrer Abteilung, getrennt nach Publikationstypen (Originalartikel,

Reviews, Dissertationen und Habilitationen), die bereits in der Datenbank eingetragen sind. Erscheinen keine Treffer, dann sind keine Publikationen zu dieser Abfrage in der Datenbank vorhanden.

- Bitte beachten Sie, dass es sich um einen aktiven Link handelt, der eine Suche in der Datenbank generiert. Somit sind Änderungen und Ergänzungen, nachdem sie von der Bibliothek bearbeitet und freigeschaltet wurden, sofort in der Liste sichtbar.
- Muss ein Eintrag korrigiert werden, so können Sie über den Link "Request correction", der sich • in der Detailanzeige der Publikation rechts unten befindet, eine Nachricht an die Bibliothek senden.

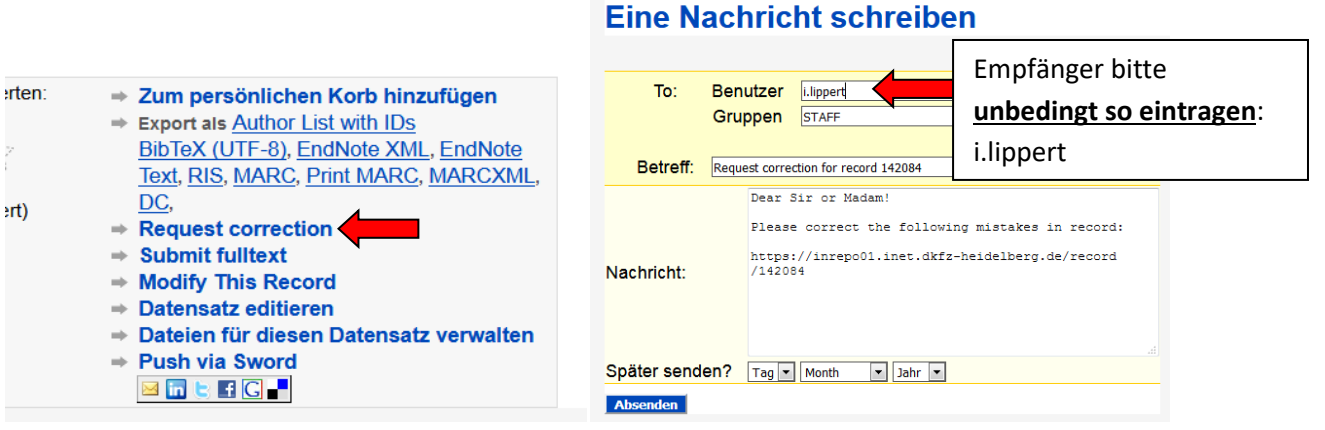

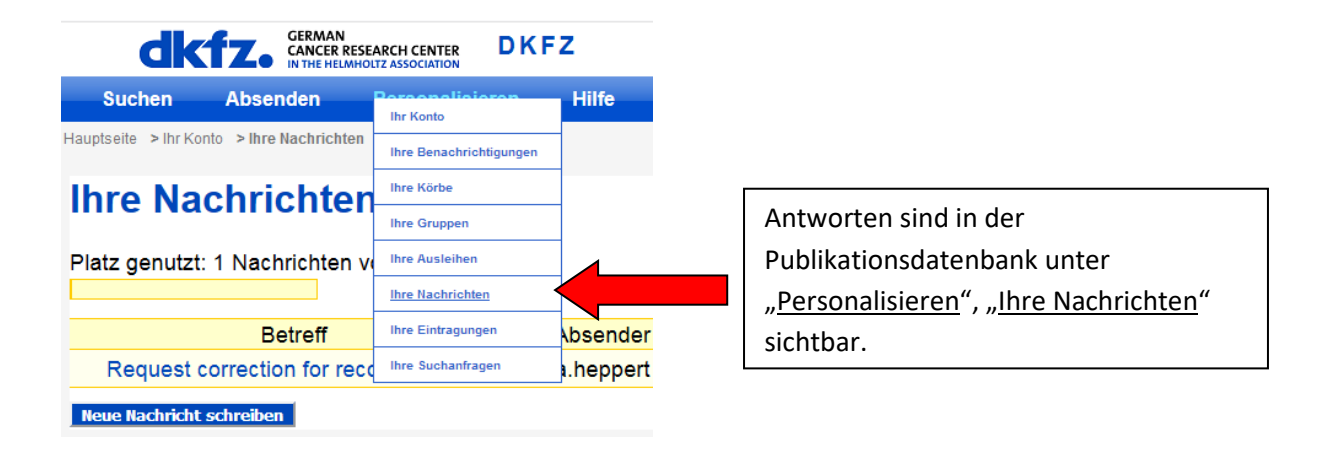

### **Eingabe von Publikationen**

- Datenbank aufrufen: https://inrepo02.dkfz.de/
- Je nach Browser und Einstellungen müssen Sicherheitseinstellungen akzeptiert werden

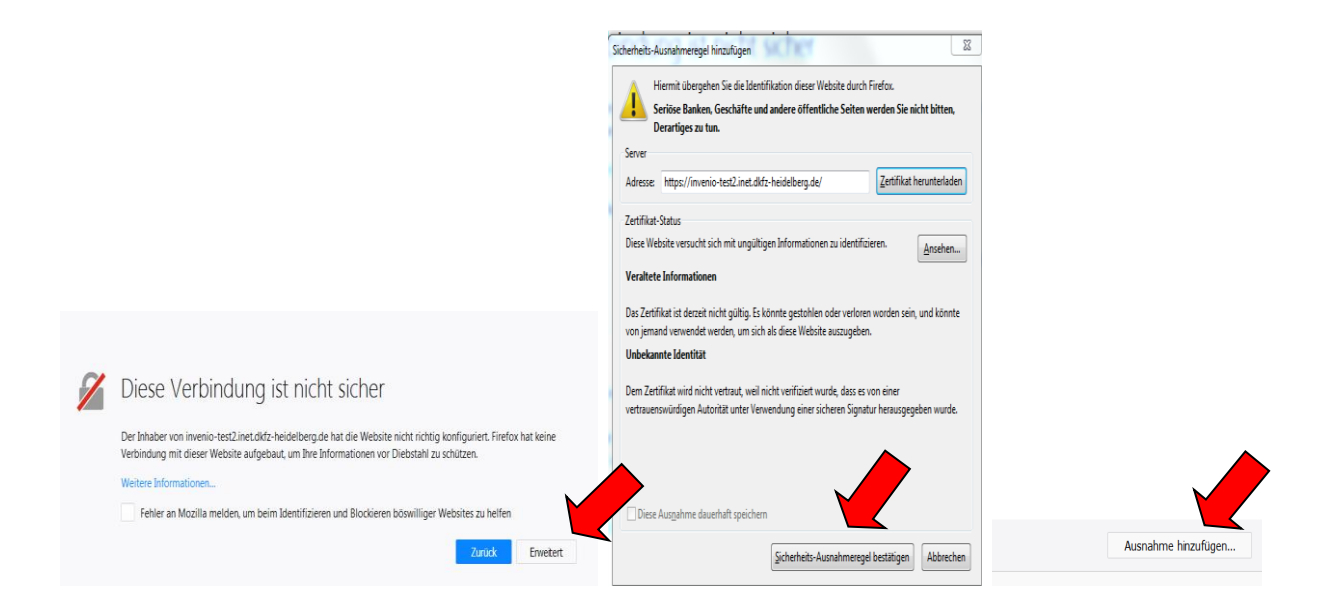

- Einloggen (mit Ihrem DKFZ-Login)
- "<u>Absenden</u>" auswählen

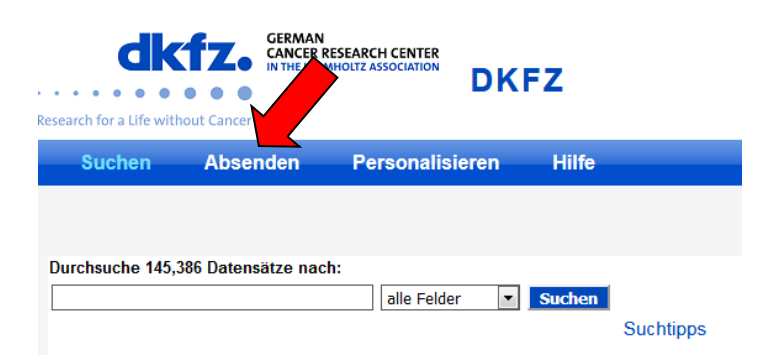

• Dokumenttyp auswählen, der eingegeben werden soll:

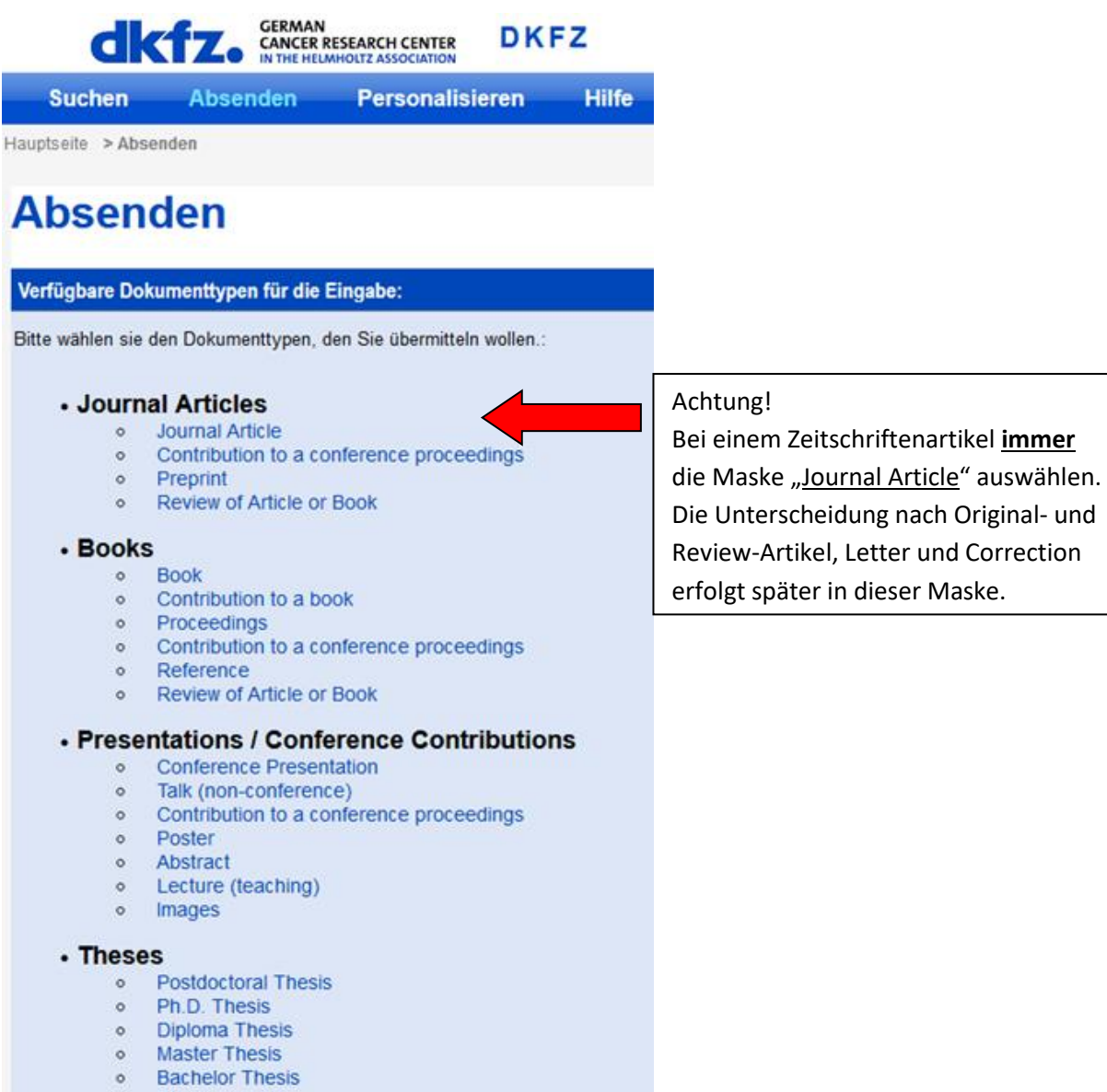

- Staatsexamen
- Magisterarbeit
- Coursework

### Eingabe von Zeitschriftenartikeln

 Bei Zeitschriftenartikeln empfiehlt es sich, den Datenimport zu verwenden, dadurch müssen die Daten nicht manuell eingetragen werden und es erfolgt eine automatische Dublettenkontrolle. Dafür können Sie entweder die PubMed-ID, die WoS-ID oder die DOI des Artikels verwenden:

| Submit New Record                         | Eingeben:                                |  |
|-------------------------------------------|------------------------------------------|--|
|                                           | PUBMed-Nummer: <u>pmid: 1234567</u>      |  |
|                                           | oder                                     |  |
| Import data 🔍 e.g. pmid:                  | WOS-Nummer: <u><i>wos: 000123456</i></u> |  |
| Import history                            | oder                                     |  |
| Use the IMPORT field above to import from | DOI: <u>10.123/456</u>                   |  |

• Falls folgende Meldung erscheint, ist der Artikel in der Datenbank bereits vorhanden:

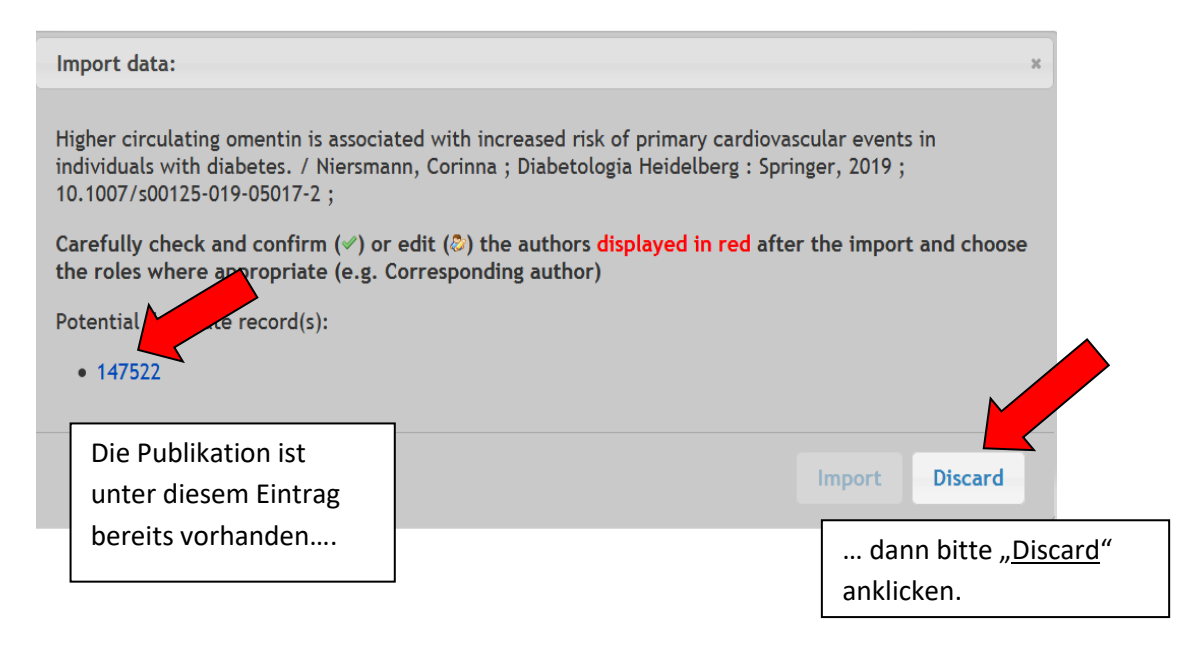

• Ein irrtümlicher Import kann über den Button <u>"undo</u>" wieder gelöscht werden, solange er nicht mit "Finish and release" abgeschlossen wurde.

| Import data 🕘 e.g. pmid:                                                                                                    |
|----------------------------------------------------------------------------------------------------|
| Import history                                                                                                    |
| Undo                                                                                                    |
| Dysregulation of very long chain fatty acid metabolism causes membrane saturation and induction of the                                                                                       |
| unfolded protein response. / Micoogullari, Yagmur ; Molecular biology of the cell mbc.E19-07-0392 - ; Bethesda,<br>Md. : American Society for Cell Biology. 2019 : 10.1091/mbc.E19-07-0392 : |
| Palayant for reporting * @ over @ po                                                                                                    |

• Wenn die Publikation noch nicht in der Datenbank vorhanden ist, werden die Daten automatisch importiert. Die meisten Felder sind somit ausgefüllt und es müssen nur noch fehlende Informationen ergänzt werden.

# **Bearbeiten eines Datensatzes**

|                                                                                                    | Submit New Record *Pflichtfel                                                                                                    | lder                                                                                                    |
|----------------------------------------------------------------------------------------------------|----------------------------------------------------------------------------------------------------|----------------------------------------------------------------------------------------------------|
|                                                                                                    | Journal Article                                                                                                    |                                                                                                    |
|                                                                                                    | Import data 🖲 e.g. pmid:                                                                                                    |                                                                                                    |
|                                                                                                    | Import history           Undo         Hier immer "yes" eintragen. Relevant für Abf                                                                                                    | fragen!                                                                                                    |
|                                                                                                    | Velocity encoding and velocity compensation for multi-spoke Kr. excitation, 7 scrimita,<br>resonance imaging S07 25X19302978 ; Amsterdam [u.a.] : Elsevier Science, 2019<br>10.1016/i.mri.2019.1                                                                                                    | <del>ວແກວກ , ທາສຽກອນ</del> ີC<br>;                                                                                                    |
| DF Topic<br>ntragen:<br>. <b>1</b> – Topic A<br>. <b>2</b> – Topic B <sub>I</sub>                                                                                                    | Relevant for reporting *        • yes • no         KST / Department(s) *        •         Type Name and select (e.g. W500)       •         POF III Programm/ Topic *        •         Image: Select for the former of the former of the fo                                                                                                    | tragen. Die eigene Abteilung<br>usgewählt werden, weitere<br>gen werden.                                                                                |
| 3 – Topic C<br>4 – Topic D<br>5 – Topic E<br>6 – Topic F<br>7 – Topic G<br>1 – HKL/<br>sic concepts<br>2 – HKL/<br>netics and<br>thophysiology<br>3 – HKL/<br>etabolic<br>sfunction as<br>k factor<br>9H-<br>wordnung | from lst or type ID, Name of POF-Topic<br>Grant name *<br>e.g. EU project, FS proposal number (e.g. I-20120768)<br>Author(s) / Contributor<br>Schmidt, Simon -> Schmidt Simon (DKFZ: simon.schmidt@dkfz-heidelberg.de / E020) Author<br>[Deutsches Krebsforschungentrum]<br>POF-Topic wird automatisch<br>eingetragen. Grants können<br>zusätzlich ausgewählt werden.<br>Kr<br>Ladd, Mark E -> Ladd, Mark (DKFZ: mark.ladd@dkfz-heidelberg.de / E020) Author [Deutsches<br>Krebsforschungszentrum]<br>Comparison (DKFZ: s.schmitter@dkfz-heidelberg.de / E020)<br>Author [Deutsches Krebsforschungszentrum]<br>Comparison (DKFZ: s.schmitter@dkfz-heidelberg.de / E020)<br>Author [Deutsches Krebsforschungszentrum]<br>Comparison (DKFZ: s.schmitter@dkfz-heidelberg.de / E020)<br>Author [Deutsches Krebsforschungszentrum]<br>Comparison (DKFZ: s.schmitter@dkfz-heidelberg.de / E020)<br>Author [Deutsches Krebsforschungszentrum]<br>Comparison (DKFZ: s.schmitter@dkfz-heidelberg.de / E020)<br>Author [Deutsches Krebsforschungszentrum]<br>Comparison (DKFZ: s.schmitter@dkfz-heidelberg.de / E020)<br>Author [Deutsches Krebsforschungszentrum]<br>Comparison (DKFZ: s.schmitter@dkfz-heidelberg.de / E020)<br>Author [Deutsches Krebsforschungszentrum]<br>Comparison (DKFZ: s.schmitter@dkfz-heidelberg.de / E020)<br>Author [Deutsches Krebsforschungszentrum]<br>Comparison (DKFZ: s.schmitter@dkfz-heidelberg.de / E020)<br>Author [Deutsches Krebsforschungszentrum]<br>Comparison (DKFZ: s.schmitter@dkfz-heidelberg.de / E020)<br>Author [Deutsches Krebsforschungszentrum]<br>Comparison (DKFZ: s.schmitter@dkfz-heidelberg.de / E020)<br>Author [Deutsches Krebsforschungszentrum]<br>Comparison (DKFZ: s.schmitter@dkfz-heidelberg.de / E020)<br>Author [Deutsches Krebsforschungszentrum]<br>Comparison (DKFZ: s.schmitter@dkfz-heidelberg.de / E020)<br>Author [Deutsches Krebsforschungszentrum]<br>Comparison (DKFZ: s.schmitter@dkfz-heidelberg.de / E020)<br>Author [Deutsches Krebsforschungszentrum]<br>Comparison (DKFZ: s.schmitter@dkfz-heidelberg.de / E020)<br>Author [Deutsches Krebsforschungszentrum]<br>Comparison (DKFZ: s.schmitter@dkfz-heidelberg.de / E020)<br>Author | Grundeinstellung<br>bedeutet:<br>Originalartikel.<br>Andere Typen:<br>"Review-Artikel",<br>Letter, Corrections<br>etc müssen hier<br>ausgewählt werden. |
| klar                                                                                                    | <ul> <li>DKFZ-Autoren kennzeichnen, indem man auf den grünen Hake</li> <li>Kostenstellenangaben in der Datenbank stammen aus dem<br/>können abweichen (z.B. Kostenstellenwechsel des Autors). A<br/>der Bibliothek melden.</li> <li>Bei externen Autoren alles so lassen, es muss nichts gemacht f         <ul> <li>Fehlende Autoren können manuell eingetragen werden.</li> <li>Diese müssen zusätzlich als DKFZ-Autoren gekennzeichnet we</li> <li>Editoren-Symbol hinter dem Namen anklicken zur Bearbe</li> <li>Als Institution DKFZ auswählen und "ok" klicken.</li> <li>Autoren können mit der Maus an jede beliebige<br/>Stelle gezogen werden, um die korrekte<br/>Autoren-Reihenfolge abzubilden.</li> </ul> </li> </ul>                                                                                                    | en klickt.<br>n LDAP-System und<br>Abweichungen bitte<br>werden.<br>erden.<br>eitung von Autoren                                                        |
|                                                                                                    |                                                                                                    | ок                                                                                                    |

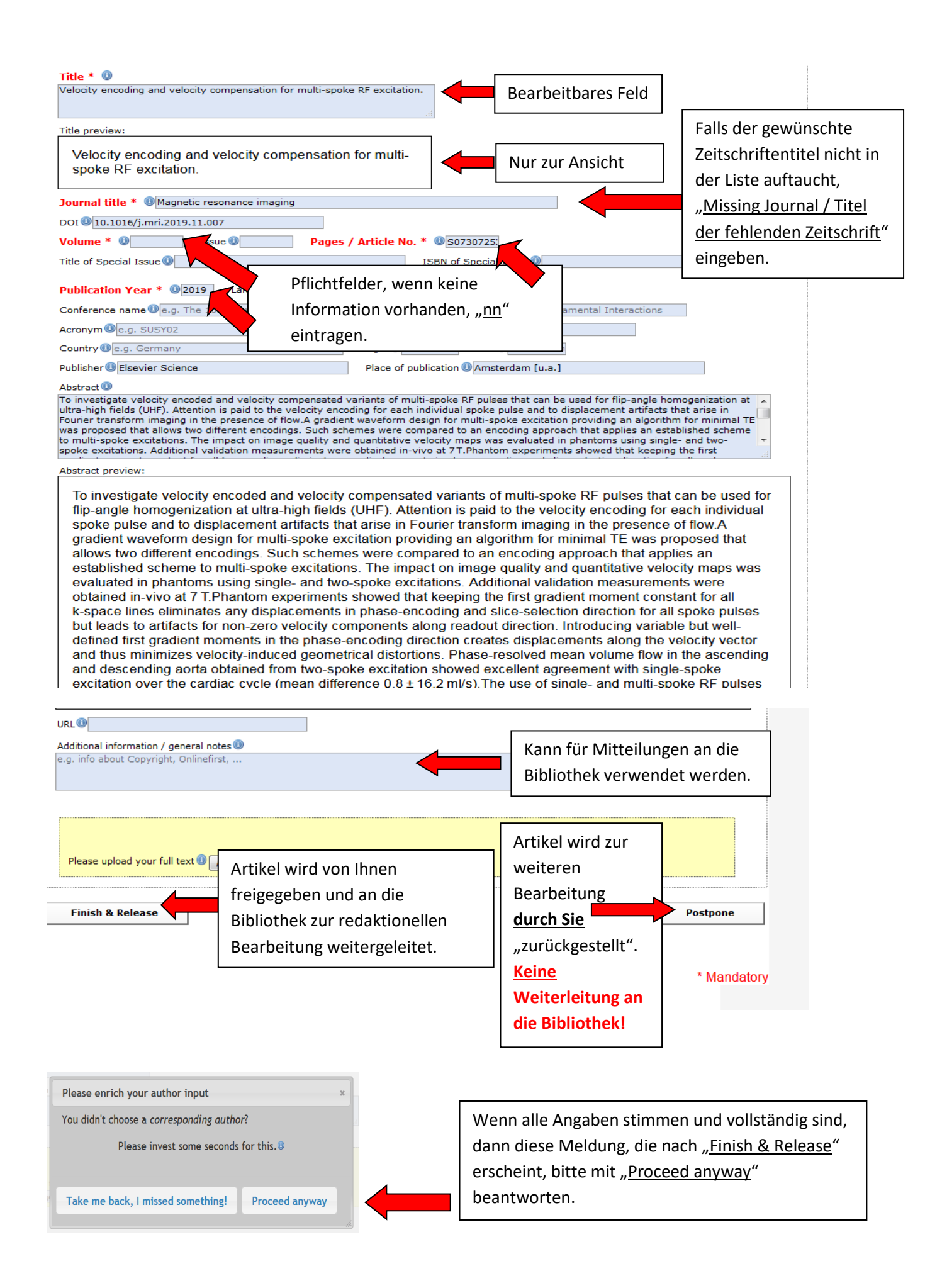

### **Eingabe von Dissertationen**

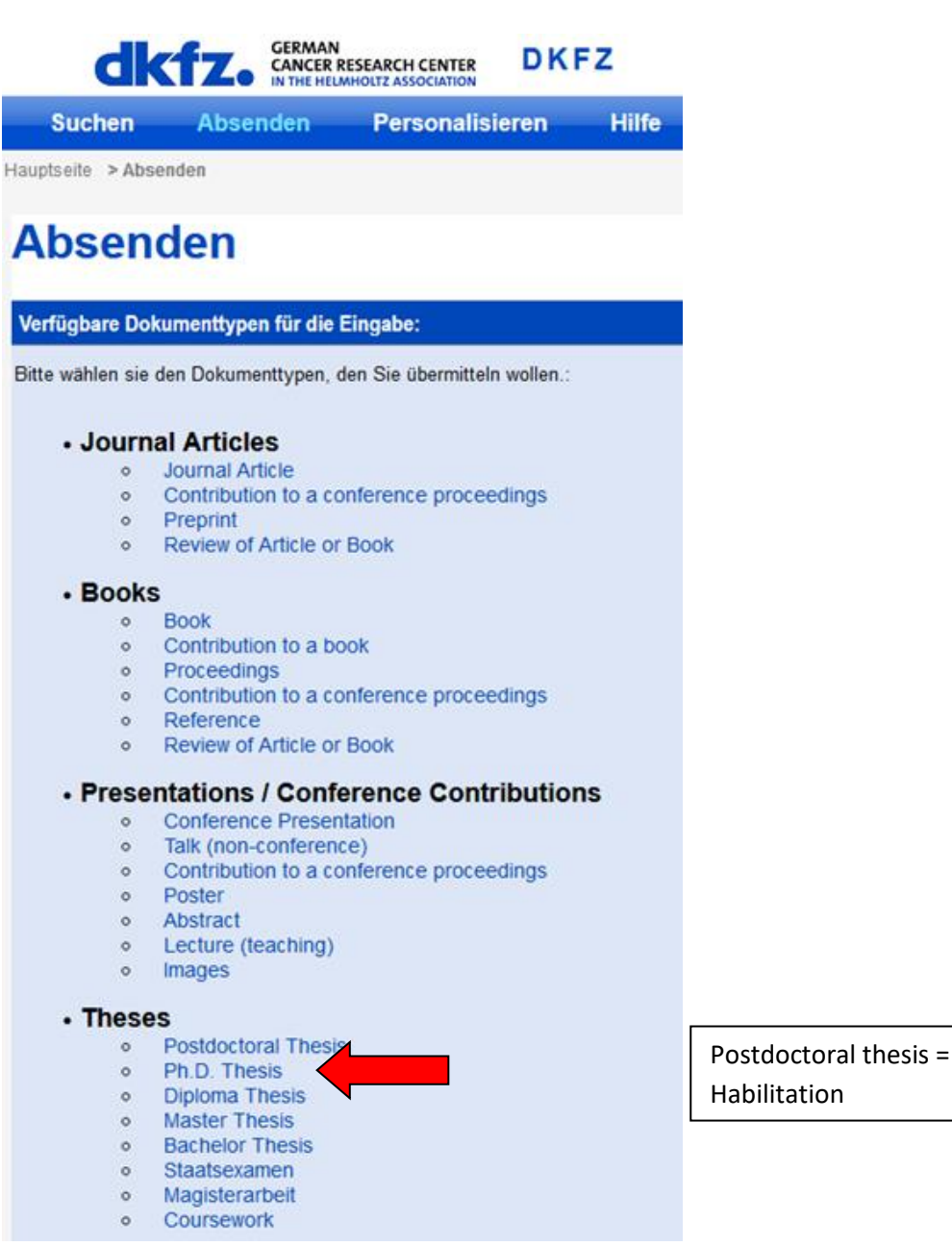

- Falls die Publikation eine Identifikationsnummer hat, wie z.B. DOI, können die Daten durch einen Import, so wie bei den Zeitschriftenartikeln, in die Datenbank importiert werden.
- Gibt es keine Identifikationsnummer, dann greift die automatisierte Dublettenkontrolle nicht. Bitte vor dem Eintragen überprüfen, ob die Veröffentlichung schon in der Datenbank vorhanden ist.

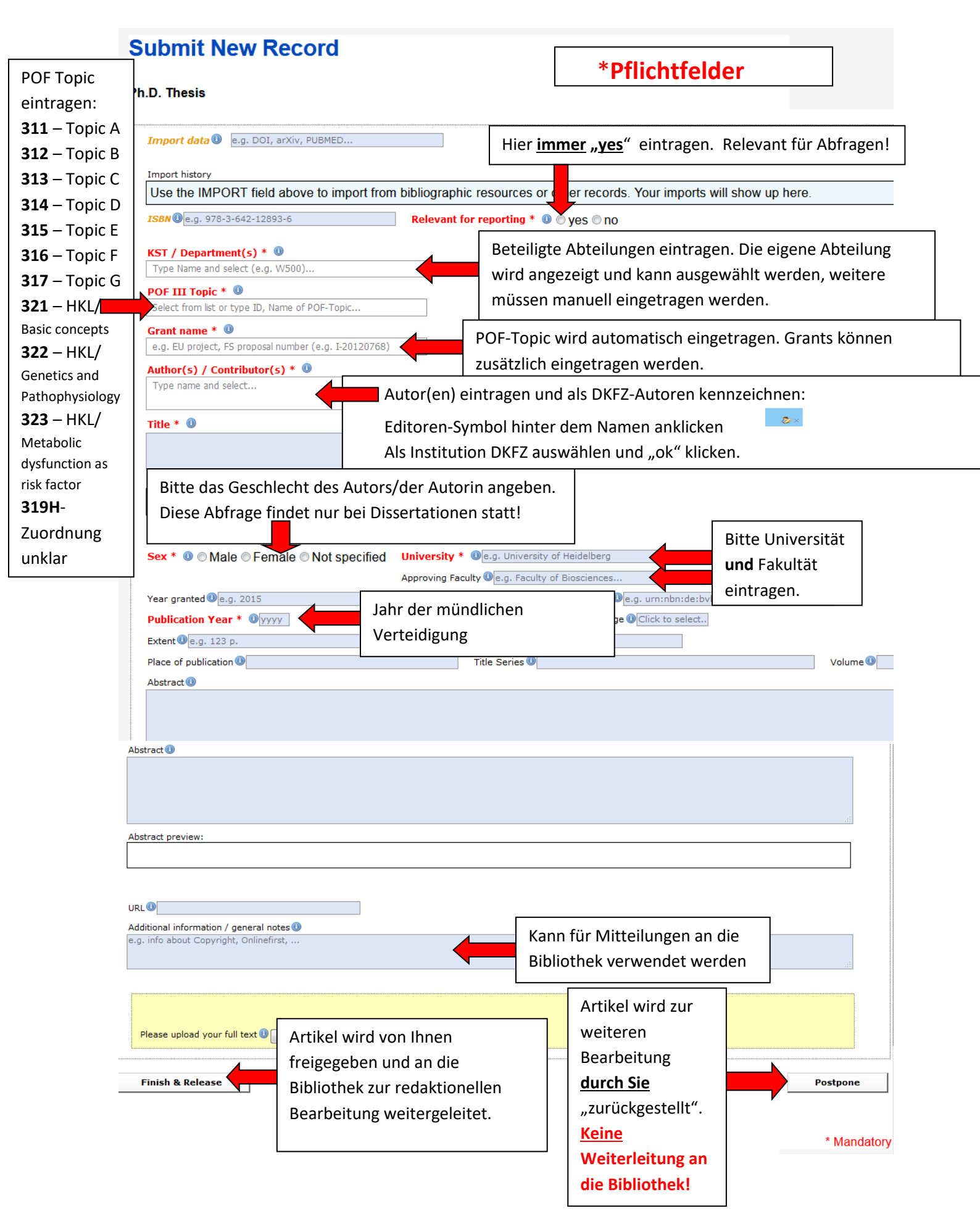

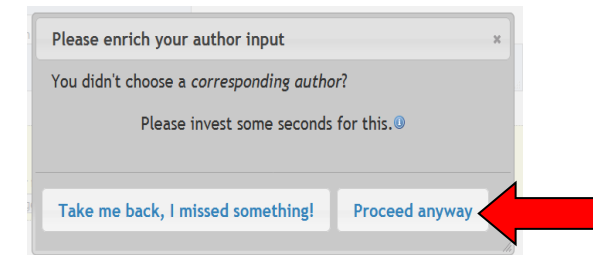

Wenn alle Angaben stimmen und vollständig sind, dann diese Meldung, die nach <u>"Finish & Release</u>" erscheint, bitte mit <u>"Proceed anyway</u>" beantworten.